| 消耗のの (の) (の) (の) (の) (の) (の) (の) (の) (の) ( | <b>り</b> らい<br>すっ- |         |
|--------------------------------------------|--------------------|---------|
| 例)                                         |                    | 龍追加しました |
| 商品                                         | 月予算数量              | 発注数量 計  |
|                                            | 10                 |         |

| 商品名            | 規格等     | 予算数量 | 実績数量       | 単価               |
|----------------|---------|------|------------|------------------|
| テープ止め紙おむつ Mサイズ | ケース(2袋) | 40   | 20         | 7,500円(税込8,250円) |
| 尿とりパッド 50枚入    | ケース(3袋) | 40   | 50<br>予算超過 | 6,000円(税込6,600円) |

※コスト削減は使う側 発注する側みなさんの協力が必要です

Representation and the second second

株式会社 あかね福祉 郡山営業所 / TEL 024-937-5022 仙台営業所 / TEL 022-772-3337 盛岡営業所 / TEL 019-632-3511

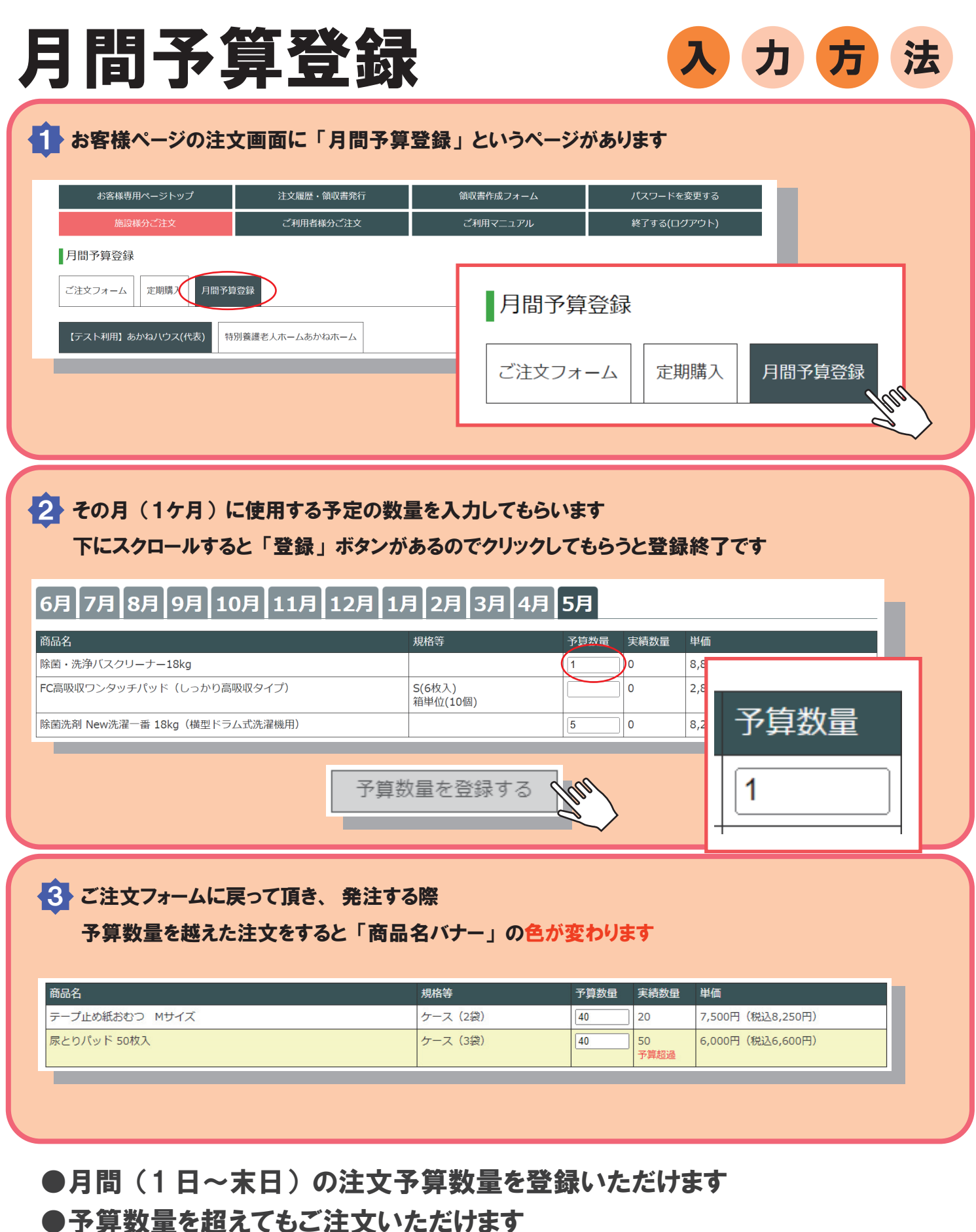

●丁昇数里で旭んてもと注义いただける

●予算数量はいつでも変更可能です

●予算数量は必要な商品だけ登録いただけます

※解除したい場合は空欄にして登録してください